## Windows:

- 1. Open windows file explorer
  - Right click on My Computer or This PC
  - Select Map network drive

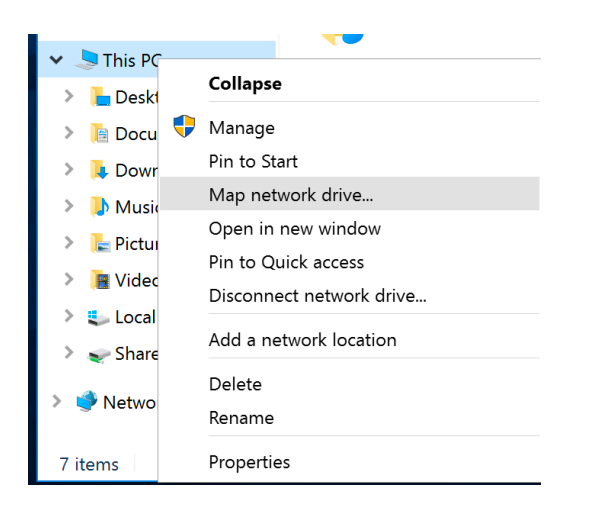

- 2. In Map network drive window
  - Enter in Folder: \\CHMCFS.win.ad.jhu.edu\NMRUserData\$
  - Check box to Reconnect at sign-in
  - Check box to Connect using different credentials
  - Click Finish
  - 🔶 Map Network Drive

 What network folder would you like to map?

 Specify the drive letter for the connection and the folder that you want to connect to:

 Drive:
 U:

 Folder:
 \\CHMCFS.win.ad.jhu.edu\NMRUserData\$ V

 Browse...

 Example: \\server\share

 Q

 Connect as ign-in

 Connect using different credentials

 Connect to a Web site that you can use to store your documents and pictures.

Finish Cancel

- 3. When asked for credentials
  - Enter user name as win\JHEDID
  - Enter your *password*
  - Check box Remember my credentials
  - Click OK

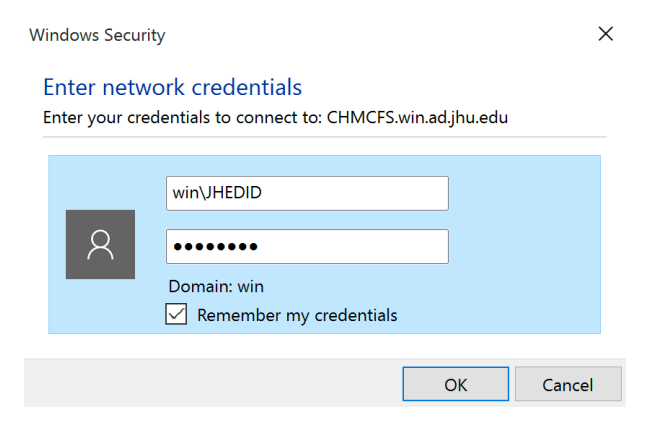

## Mac:

2. In Connect to Server Window 1. Open a Finder window • Select from the tool bar Enter in Server Address: • smb://CHMCFS.win.ad.jhu.edu/NMRUserDat Go -> Connect to Server a\$ To add to Favorites, click on the + sign next to • the address Finder File Edit View Go Window Help Click Connect • 38 **%**] Select Startup Disk on Desktop Ω₩↑ Connect to Server Server Address: **企業F** Recents + 0~ <u> എ</u>റ smb://CHMCFS.win.ad.jhu.edu/NMRUserData\$ - Applications L COM Favorite Servers: **X** Utilities <mark></mark>ት ዝሀ **Recent Folders** ► Go to Folder... <mark>ଫ</mark>ଞG

ЖК

?

Remove

## 3. Click Connect if the following pops up

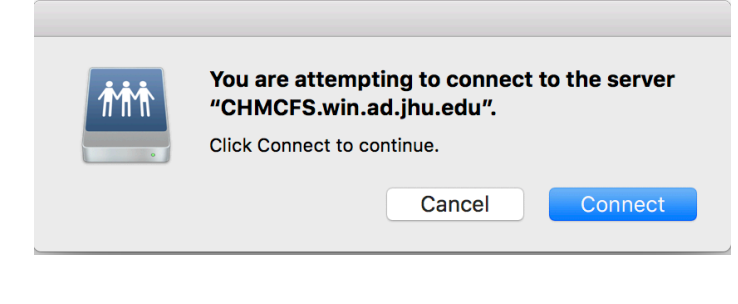

Connect to Server...

- 4. When asked for credentials
  - Connect as a **Registered User**
  - Enter your JHED ID and password
  - Check box Remember this password in my keychain

Connect

Browse

• Click Connect

| ŕŕŕ | Enter your name and password for the server<br>"CHMCFS.win.ad.jhu.edu". |
|-----|-------------------------------------------------------------------------|
| •   | Connect As: OGuest                                                      |
|     | Registered User                                                         |
|     |                                                                         |
|     | Name: JHEDID                                                            |
|     | Password: ••••••                                                        |
|     | Remember this password in my keychain                                   |
|     | Cancel Connect                                                          |